## Foothill HIGH SCHOOL 4 YEAR ACADEMIC PLAN LESSON

Log into Aeries

https://parentnet.tustin.k12.ca.us/ParentPortal/LoginParent.aspx Click on the "picture of the link" in the right hand corner and scroll down to "Aeries" Log into your account: Login email is your first name, last initial, and the last 4 digits of your long ID # followed by @mytusd.org Password is tusd followed by your entire long ID #

## 1. Click on the Classes Tab at the Top

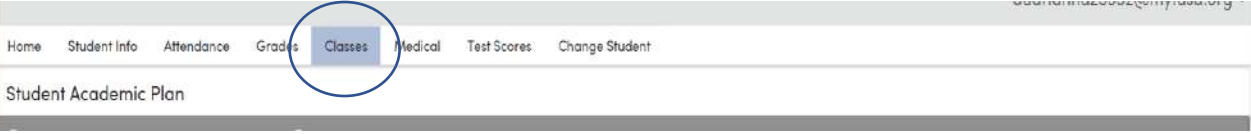

2. Scro

| II down to Academi                  | c Plan                |                            |                           |                                                                                                    |
|-------------------------------------|-----------------------|----------------------------|---------------------------|----------------------------------------------------------------------------------------------------|
|                                     |                       |                            | aud                       | riannaz5552@mytusd.org ~                                                                                                    |
| Home Student Info Attendance Grades | Games A               | Test Scores Change Student |                           |                                                                                                    |
| Student Academic Plan               | Ciasses               |                            |                           |                                                                                                    |
| 0                                   | Course Rego           |                            | General Contact Add? lefa | Provarniera 10 Vaer Codes .cs                                                                                                    |
|                                     | Course Requests Entry | -                          | Beathere                  | There are an a second of the second of the s |
|                                     | Acodemic Plan         |                            | The state of the second   |                                                                                                    |
| 🕻 on the Multi Year 🛾               | Гаb                   |                            |                           |                                                                                                    |

3. Clic

| Add Courses to the A | ademic Pla | in      |      |   |             |                    |            |       |                                     |                             |  |
|----------------------|------------|---------|------|---|-------------|--------------------|------------|-------|-------------------------------------|-----------------------------|--|
| Subject: All         | ٠          | Course: | None | ٠ | Add To Plan | Add Course Set Br. | Multi-Year | Grade | Submit My Plan For Counselor Review | Status : Pending Submission |  |

4. Select your Course Sequences for English, Math, Life Science, World History, World Lang, PE, and **Electives (Choose your Pathway)** 

| ubject: All                    | • 0                                           | ourse: N  | lone  |       | ٠      | Add To F | lan A     | dd Cou                                                                                                    | rse Set By: Multi-Year | Grade                                            | Submit <mark>My Pla</mark> | In For Counselor Review | Status        | ; Pending | Submiss | ion   |
|--------------------------------|-----------------------------------------------|-----------|-------|-------|--------|----------|-----------|----------------------------------------------------------------------------------------------------|------------------------|--------------------------------------------------|----------------------------|-------------------------|---------------|-----------|---------|-------|
| ligh School Graduation View    | UC College Requirements View CSU College Requ |           |       |       |        |          |           | Pick your sequences                                                                                                    |                        |                                                  |                            |                         |               |           |         |       |
|                                | 9th Groo                                      |           |       | de    |        |          |           | Pick a sequence for each subject area   Image: Wiew only sequences containing current courses. Image: Course containing current courses. |                        |                                                  |                            |                         |               | de        |         |       |
|                                | Credits                                       | Semester1 |       | Sem   | ester2 | -        | Semester1 |                                                                                                    | Subject Area           | Current Course Available Sequen                  |                            | Available Goquences     |               | Semester? |         |       |
| Subject Area                   | Needed                                        | Qfr 1     | Qtr 2 | Qtr 3 | Qfr 4  | Summer   | Qfr1      | Qfr 2                                                                                                    | A-English              | English 1(1200                                   | ))                         | Please pick one         | $\cdot$       | Qtr 3     | Qtr 4   | Summe |
| B-Geometry                     | 10/10                                         |           |       |       |        |          |           |                                                                                                    | B-Geometry             |                                                  |                            | No Available Sequence   |               |           |         |       |
| C-Other Math                   | 0/10                                          |           |       |       |        |          |           |                                                                                                    | C-Other Math           | Algebra 1 H(1                                    | 504H)                      | Please pick one         |               |           |         |       |
| D-Other Science                | 10/10                                         |           |       |       |        |          |           |                                                                                                    | D-Other Science        |                                                  |                            | Please pick one         | *             |           |         |       |
| E-Life Science                 | 0/10                                          |           |       |       |        |          |           |                                                                                                    | E-Life Science         | Biology(1700) Please pick one No Available Segur |                            | Please pick one         | $\overline{}$ |           |         |       |
| F-Physical Science             | 10/10                                         |           |       |       |        |          |           |                                                                                                    | F-Physical Science     |                                                  |                            | No Available Sequence   | _             |           |         |       |
| H-Wo <mark>rld Hi</mark> story | 10/10                                         |           |       |       |        |          |           |                                                                                                    |                        |                                                  |                            | (m                      |               |           |         |       |
| I-U.S. History & Geog.         | 10/10                                         |           |       |       |        |          |           |                                                                                                    |                        | Apply the                                        | Selection C                | ancel                   |               |           |         |       |
| J-American Government          | 5/5                                           |           |       |       |        |          |           |                                                                                                    | T                      |                                                  | 1                          |                         | -             |           |         |       |
| K-Economics                    | 5/5                                           |           |       |       |        |          |           |                                                                                                    |                        |                                                  |                            |                         |               |           |         |       |
| L-WldLang/VisPerfArts          | 0/10                                          |           |       |       |        |          |           |                                                                                                    |                        |                                                  |                            |                         |               |           |         |       |
| N-WIdLang/VPA/AppArts          | 0/10                                          |           |       |       |        |          |           |                                                                                                    |                        |                                                  |                            |                         |               |           |         |       |
| O-Physical Education           | 10/20                                         |           |       |       |        |          |           |                                                                                                    |                        |                                                  |                            |                         |               |           |         |       |

5. Click the bottom "Apply the Selection" to populate your 4-year plan. If you need to make changes, hover over the class and select the trash can to delete the class.

| A-English              | 30/40 |                    |                                     |                       |  |
|------------------------|-------|--------------------|-------------------------------------|-----------------------|--|
| B-Geometry             | 10/10 | B-Geometry         |                                     | No Available Sequence |  |
| C-Other Math           | 0/10  | C-Other Math       | Algebra 1 H(1504H)                  | Algebra 1 Honors 🔹    |  |
| D-Other Science        | 10/10 | D-Other Science    |                                     | Please pick one 💌     |  |
| E-Life Science         | 0/10  | E-Life Science     | Biology(1700)                       | Biology 👻             |  |
| F-Physical Science     | 10/10 | F-Physical Science | The more state of the second of the | No Available Sequence |  |
| H-World History        | 10/10 |                    |                                     |                       |  |
| I-U.S. History & Geog. | 10/10 |                    | Apply the Selection                 | Cancel                |  |
| I-American Government  | 5/5   |                    | $\sim$                              |                       |  |

6. Click through the tabs "High School Grad View", "UC College Requirements View" and "CSU College Requirements View" and check that all requirements are met and all credits needed=ZERO

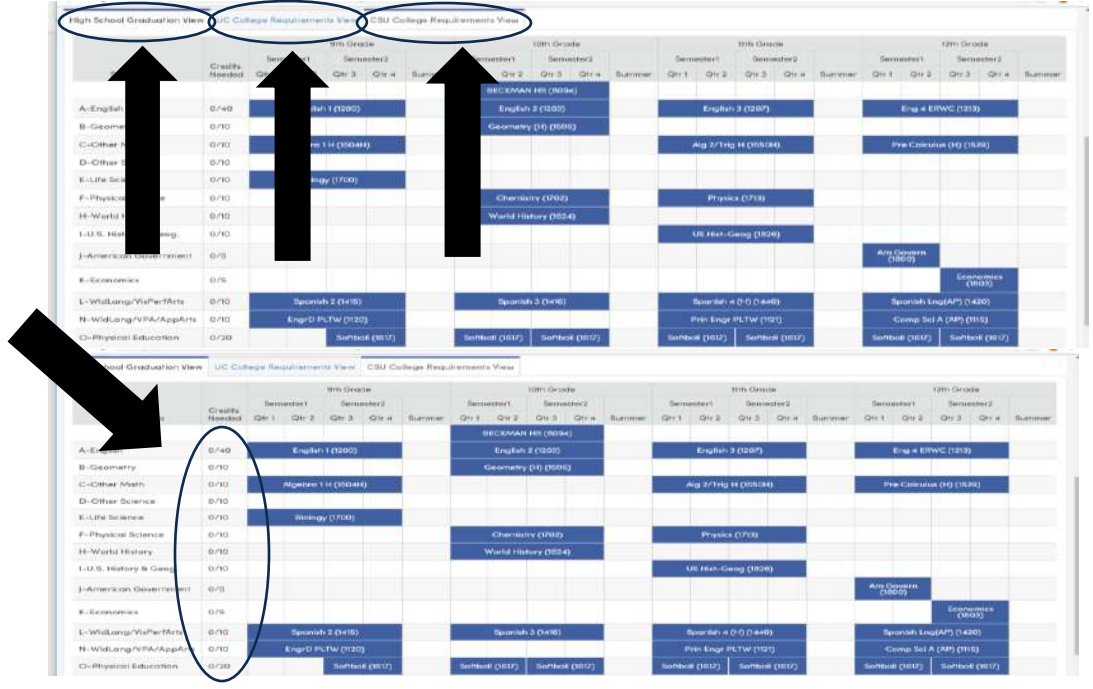

7. If you are missing a requirement, click on the subject needed and choose an individual course from the drop-down list.

|                     |                   |        |                                                 |                                                           |                      | a)              |               |        |                  |            |             |        |        |                   |           |            |       |      |
|---------------------|-------------------|--------|-------------------------------------------------|-----------------------------------------------------------|----------------------|-----------------|---------------|--------|------------------|------------|-------------|--------|--------|-------------------|-----------|------------|-------|------|
| gh School Grade     | w UC Col          | lege R |                                                 |                                                           |                      |                 |               |        |                  |            |             |        |        |                   |           |            |       |      |
| -                   |                   | -      | Room (1902)<br>Auct and Part Arts               | CSU: )                                                    | Auction of Parl'Arts |                 | uc:           |        |                  |            | 19th Center | 111    |        |                   |           | the fac    |       |      |
|                     |                   | 54     | Vorlahop (U326)<br>suct and Ref Arts            | CBU: 1                                                    | Auctional Perf Ans   | Sem             | ion<br>inter2 |        | Sem              | estert     | Serve       | ister2 |        | Set               | estert    | Sera       | uter2 |      |
| Subject Ar          | Credits<br>Needed | Qrr1   | Art Adv (328)<br>auti and Part Arts             | CSU 1                                                     | Auge and Part Arts   | Qtr 2           | Qtr4          | Summer | Qtr1             | Qui        | Qrt 3       | Qty 4  | Sammer | Qtr1              | Qtr2      | Qv 3       | Qtr 4 | Summ |
|                     |                   |        | sorus (1341)<br>sud unit Pert Arb               | -                                                         | nuclinit Terl No.    | N HS (509       | 4)            |        |                  |            |             |        |        |                   |           |            |       |      |
| A-English           | 0/40              |        | ie (1342)<br>auditand Perf Arts                 | is (1342)<br>suct and Perf Arts CBU: Visual and Perf Arts |                      |                 |               |        | Erglich 3 (1207) |            |             |        |        | Eng 4 ERWC (1213) |           |            |       |      |
| B-Geometry          | 0/10              |        | voirAdv (1346)<br>sual and Part Arts            | CSU: 1                                                    | /euclional Part Arts | y (H) (HSO      | 5]            |        |                  |            |             |        |        |                   |           |            |       |      |
| C-Other Moth        | 0/10              |        | Nic Bond (1347)<br>audi and Part Arts           | CSU 1                                                     | Auctional Peri Arts  |                 |               |        | 1                | Ng 2/Trig  | H (1650H    | 0      |        |                   | ve Cakuli | a (10 (15) | 19]   |      |
| D-Other Science     | 0/10              |        | Wind Ensemble (1348)<br>UC Visual and Perf Arts | CSU. I                                                    | fauctional Part Arts |                 |               |        |                  |            |             |        |        |                   |           |            |       |      |
| E-Ufe Science       | 0/10              |        | Jazz Ensemble (1349)                            | CHI N                                                     | d Chill Restauronaut |                 |               |        |                  |            |             |        |        |                   |           |            |       |      |
| F-Physical Science  | 0/10              |        | Concert Orchest (1350)                          |                                                           |                      | my (1702)       |               |        |                  | Physic     | a (1713)    |        |        |                   |           |            |       |      |
| H-World History     | 0/10              |        | use - revolution Perfixes                       | - CSU: 1                                                  | NUCH CIVE PART APR   | citizatory (162 | 0             |        |                  |            |             |        |        |                   |           |            |       |      |
| LUS, History & Gene | 0/10              |        |                                                 |                                                           |                      |                 |               |        |                  | IS MILE OF | -           |        |        |                   |           |            |       |      |

8. Once complete, click on "Submit my Plan for Counselor Review"

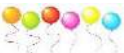

9. Congratulations! You now have a 4-Year Plan!